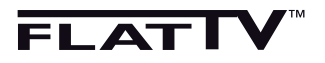

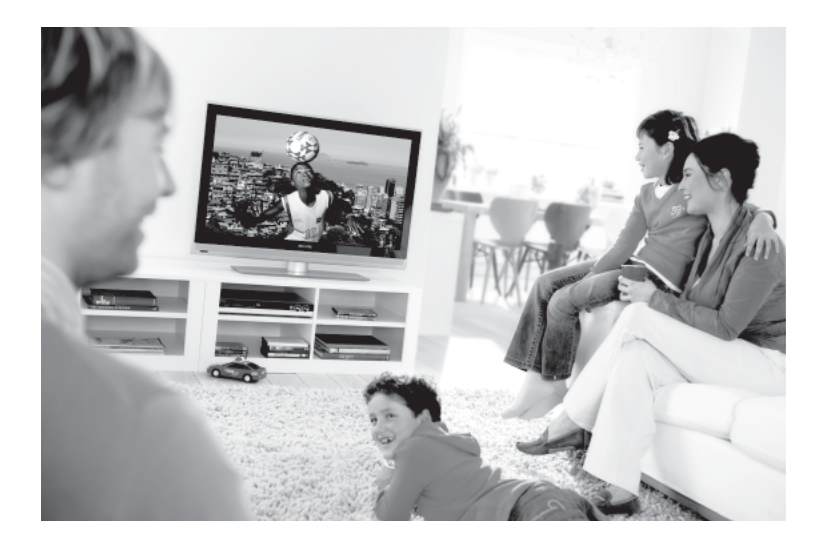

www.philips.com/support

IT MANUALE D'USO

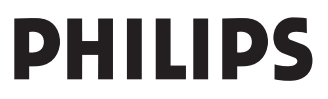

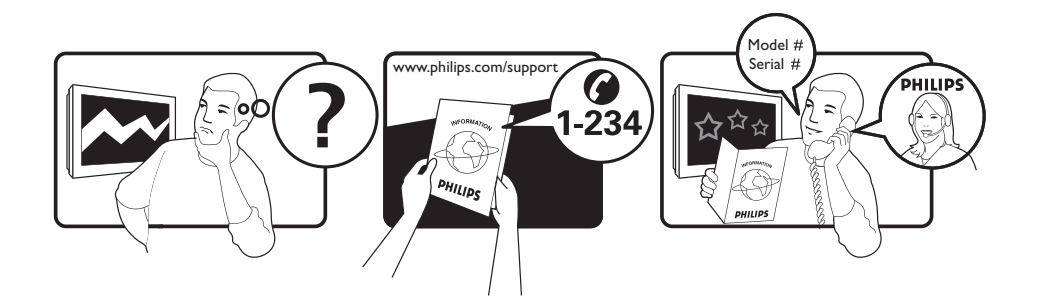

Country Austria Belgium Czech Rep Denmark Finland France Germany Greece Hungary Ireland Italy Luxemburg Netherlands Norway Poland Portugal Slovakia Spain Sweden Switzerland UK

Tariff €0.07/min €0.06/min free local local €0.09/min €0.09/min free free local €0.08/min local €0.10/min local local local free €0.10/min local local local

This information is correct at the time of press.

For updated information, see www.support.philips.com

#### N Riciclaggio

L'apparecchio ha un imballo riciclabile. Per informazioni sul corretto smaltimento del materiale attenersi ai regolamenti locali in vigore.

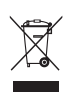

## Smaltimento di apparecchi non più in uso

L'apparecchio è stato progettato e prodotto con materiali e componenti di qualità elevata riciclabili e riutilizzabili. Il simbolo del cassonetto su ruote barrato indica che l'apparecchio è conforme alla Direttiva Europea 2002/976/EC. Informarsi sui regolamenti locali in merito alla raccolta differenziata di prodotti elettronici ed elettrici.

Attenersi ai regolamenti locali ed evitare di smaltire i vecchi apparecchi come normali rifiuti domestici. Si ricorda che un corretto smaltimento dell'apparecchio aiuta a salvaguardare la salute e l'ambiente.

#### Smaltimento delle batterie

Le batterie fornite non contengono metalli pesanti (mercurio e cadmio). Per lo smaltimento delle batterie usate, attenersi ai regolamenti locali.

#### Informazioni sul prodotto

 Il Modello e il Numero di serie sono riportati sul retro e nella parte inferiore del televisore (a sinistra) e sulla confezione.

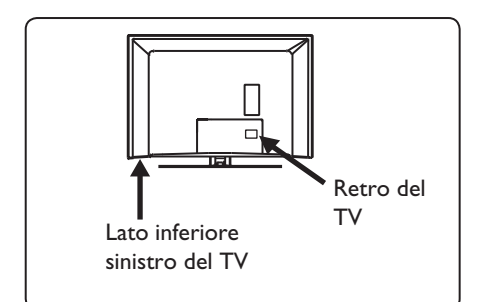

- In condizioni di standby, il televisore consuma meno di 1 W.
- Il consumo è riportato sulla targhetta sul retro del TV.
- Per maggiori informazioni sul prodotto, vedere l'opuscolo corrispondente all'indirizzo www.philips.com/support.

#### 🖨 Nota

Dati tecnici e informazioni sono soggetti a variazioni senza preavviso.

 Per richieste di assistenza, rivolgersi al servizio assistenza clienti di zona. Numeri telefonici e indirizzi sono riportati sul libretto di garanzia internazionale.

## Indice

| <b>1</b><br>1.1<br>1.1.1<br>1.1.2           | Introduzione       2         Immagini fisse       2         Informazioni importanti       2         Campi elettrici, magnetici ed       2         elettro-magnetici ("EMF")       2 |
|---------------------------------------------|----------------------------------------------------------------------------------------------------|
| <b>2</b><br>2.1<br>2.2                      | Sicurezza                                                                                                    |
| 3.1<br>3.2<br>3.3                           | Descrizione dei tasti e dei<br>connettori del televisore 4<br>Comandi laterali                                                                                                    |
| <b>4</b><br>4.1<br>4.2<br>4.3<br>4.4<br>4.5 | Per cominciare5Prima di cominciare5Collegare l'antenna5Collegare il cavo di alimentazione5Accensione del TV5Utilizzo del telecomando5                                               |
| 5                                           | Funzioni del telecomando 6                                                                                                    |
| 6                                           | Installazione rapida Plug &<br>Play8                                                                                                    |
| 7                                           | Auto Store9                                                                                                    |
| 8                                           | Sintonizzazione manuale<br>di programmi analogici 10                                                                                                    |
| 9                                           | Riordino dei programmi11                                                                                                    |
| 10                                          | Assegnazione di nomi ai<br>canali12                                                                                                    |
| 11                                          | Selezione dei<br>programmi preferiti13                                                                                                    |
| <b>12</b><br>12.1<br>12.2                   | Features (Funzioni)       14         Timer       34         Parental Lock (Protezione bambini)       15                                                                             |
| 12.3<br>12.4                                | Child Lock (Blocco bambini)                                                                                                    |
| 13                                          | Impostazioni delle immagini<br>e dell'audio17                                                                                                    |
| 14                                          | Smart Picture e Smart<br>Sound18                                                                                                    |
| 15                                          | Formati video19                                                                                                    |
| 16                                          | Teletext (Televideo)20                                                                                                    |

| 17           | Utilizzo del TV come                            |
|--------------|-------------------------------------------------|
| 17.1<br>17.2 | Collegamento al PC                              |
|              | I V con PC collegato22                          |
| 18           | Utilizzo del TV in modalità                     |
| 101          | HD (alta definizione)                           |
| 18.1         | Controllo delle impostazioni TV                 |
| 10.2         | in modalità HD23                                |
| 18.3         | Formati supportati                              |
| 19           | Collegamento di altre                           |
|              | apparecchiature                                 |
| 19.1         | Collegamenti25                                  |
| 19.2         | Collegamento di un videoregistratore            |
|              | o di un registratore DVD26                      |
| 19.3         | Collegamento di un decoder e di                 |
| 10/          | un videoregistratore                            |
| т 7.т        | videoregistratori o di un                       |
|              | videoregistratore e un registratore             |
|              | DVD                                             |
| 19.5         | Collegamento di un ricevitore                   |
|              | satellitare27                                   |
| 19.6         | Collegamento di un lettore DVD,                 |
| 10 7         | decoder o consolle di gioco                     |
| 19.7         | Collegamento di un lettore DVD,                 |
|              | di un ricevitore satellitare o di un<br>decoder |
| 198          | Collegamento del PC 29                          |
| 19.9         | Collegamento di fotocamere.                     |
|              | videocamere o consolle giochi 30                |
| 19.9.1       | Cuffie                                          |
| 20           | Ricerca e soluzione delle                       |
|              | anomalie31                                      |
| 21           | Tabella di riferimento delle                    |
|              | nazioni selezionabili                           |

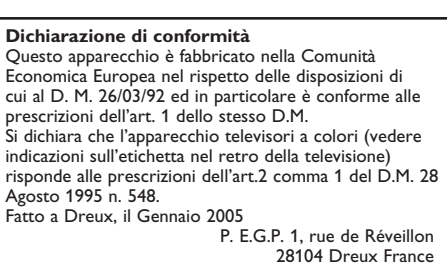

F

La ringraziamo per aver scelto questo televisore. Il presente manuale contiene tutte le informazioni necessarie per installare e gestire il TV.

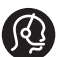

Nel caso non si trovi nel manuale una risposta ad un particolare quesito o non si riesca a risolvere un problema specifico in base ai suggerimenti proposti nella scheda Ricerca e soluzione delle anomalie, rivolgersi al Centro Assistenza Clienti Philips di zona. Per gli indirizzi, vedere il libretto di garanzia internazionale. Prima di telefonare al Servizio Assistenza Philips, annotare il Modello e il Numero di serie del televisore (si trovano sul retro o nella parte sottostante del televisore e sulla confezione).

#### 1.1 Immagini fisse

#### 1.1.1 Informazioni importanti

Sugli schermi LCD ed al plasma la persistenza di immagini statiche tende a creare un effetto memoria sullo schermo con fastidiose ombreggiature e zone scure. causate dell'usura dei fosfori. D'altro canto il normale utilizzo di uno schermo televisivo implica la visualizzazione di immagini in costante movimento e cambiamento.

Esempi di immagini fisse (l'elenco non pretende di essere esaustivo e potrebbero verificarsi altre condizioni del genere):

- Menu del televisore e di lettori DVD che elencano ad esempio il contenuto di un disco.
- Strisce nere: quando sui lati destro e sinistro dello schermo appaiono delle strisce nere, si consiglia di modificare il formato dell'immagine, in modo che l'immagine riempia l'intero schermo.
- Loghi dei canali televisivi: costituisce un problema se è luminoso e fisso. Le immagini che si muovono o con scarso contrasto solitamente non causano problemi di usura non uniforme dei fosfori.

- Etichette dei rivenditori: solitamente posizionate nella parte bassa dello schermo televisivo.
- Loghi dei canali di shopping e schermate di listini: si tratta solitamente di immagini luminose fisse e ripetitive, sempre nella medesima posizione dello schermo.
- Fra gli esempi di immagini fisse si ricordano i loghi, le immagini di computer, la visualizzazione dell'orario, il televideo, le immagini visualizzate nel formato 4:3, le immagini o i caratteri statici, ecc.

#### **Suggerimento:**

Ridurre il contrasto e la luminosità.

#### 1.1.2 Campi elettrici, magnetici ed elettro-magnetici ("EMF")

- Royal Philips produce e commercializza numerosi prodotti destinati al mercato dei consumatori: tali prodotti, come tutte le apparecchiature elettroniche, in genere possono emettere e ricevere segnali elettromagnetici.
- Uno dei basilari principi aziendali di Philips consiste nell'adottare per i suoi prodotti tutte le misure di salute e sicurezza possibili, nel rispetto di tutti i requisiti di legge applicabili e nell'adeguamento completo agli standard EMF applicabili al momento della produzione delle apparecchiature.
- Philips è impegnata a progettare, produrre e commercializzare prodotti privi di effetti avversi sulla salute.
- Philips conferma che i suoi prodotti, se utilizzati correttamente per l'uso previsto, sono sicuri in base alle attuali conoscenze scientifiche.
- Philips svolge un ruolo attivo nello sviluppo degli standard EMF e di sicurezza internazionali, ed è in grado di anticipare ulteriormente gli sviluppi della standardizzazione per una tempestiva integrazione nei suoi prodotti.

## 2 Sicurezza

#### 2.1 Generalità

- Sono necessarie due persone per sollevare e trasportare un televisore del peso di oltre 25 kg. Se il televisore viene maneggiato in modo non corretto, possono verificarsi danni gravi.
- Se si posiziona il televisore su una superficie, accertarsi che la superficie sia piana e che sia in grado di sopportare il peso.
- Se si desidera appendere il televisore a parete, non effettuare quest'operazione da soli, ma ricorrere a un tecnico qualificato. Se il televisore viene appeso in modo errato, ne viene pregiudicata la sicurezza.
- Prima di appendere il televisore a parete, verificare che questa sia in grado di sostenerne il peso.
- Non realizzare i collegamenti prima di aver appeso il televisore; tuttavia i cavi devono essere inseriti nel televisore.
- Dovunque si collochi o si appenda il televisore, accertarsi che l'aria possa circolare liberamente attraverso le fessure di ventilazione. Non posizionare il televisore in uno spazio ristretto.
- Se la TV è montata su una base o un braccio girevole, verificare che il cavo elettrico non sia in tensione mentre si ruota la TV. Se il cavo elettrico è in tensione le connessioni possono allentarsi, causando corto circuito e incendio.
- Non posizionare accanto al televisore sorgenti di fiamme libere, come ad esempio candele accese.
- 9. Non posizionare un vaso pieno d'acqua sul televisore o accanto a esso. L'acqua eventualmente riversatasi nel televisore può provocare scosse elettriche. Non accendere il televisore se all'interno si è riversata dell'acqua. Staccare il cavo di alimentazione dalla rete e far controllare il televisore da un tecnico qualificato.
- Non esporre il televisore o le batterie del telecomando a calore, raggi solari diretti, pioggia o acqua.

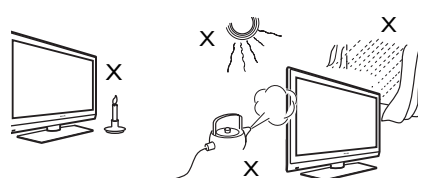

- Non toccare parti del televisore, del cavo di alimentazione o del cavo dell'antenna mentre sono in corso temporali con fulmini.
- Non lasciare il televisore in modalità standby per un periodo prolungato, ma scollegarlo dalla rete.
- 13. Estrarre il cavo di alimentazione tirando la spina e non il cavo stesso. Non utilizzare una presa di rete non idonea. Inserire la spina completamente. Se non è ben salda, si può verificare un arco e quindi un incendio.

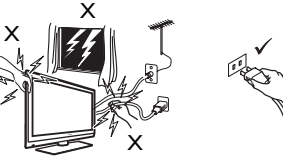

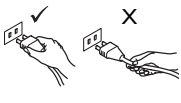

14. Non collegare troppi apparecchi alla stessa presa di rete. Un numero eccessivo di apparecchi può provocare un sovraccarico causa di incendi o scosse elettriche.

#### 2.2 Cura dello schermo

 Togliere la pellicola protettiva solo dopo aver completato l'installazione su supporto a parete e ultimati i collegamenti. Maneggiare con cura.

Nota: Utilizzare esclusivamente il panno morbido in dotazione per pulire la parte anteriore lucida del TV.

- Non utilizzare panni eccessivamente impregnati d'acqua. Non utilizzare acetone, toluene o alcool per pulire il TV. A titolo di precauzione, prima di pulire l'apparecchio scollegare il cavo di alimentazione dalla rete.
- Evitare di toccare, graffiare o strofinare lo schermo con oggetti duri, in quanto potrebbero graffiarlo, sciuparlo o danneggiarlo in modo permanente.

# 3 Descrizione dei tasti e dei connettori del televisore

#### 3.1 Controlli laterali o superiori

Utilizzare i controlli laterali o superiori per controllare l'accensione, il menu, il volume e il numero del programma.

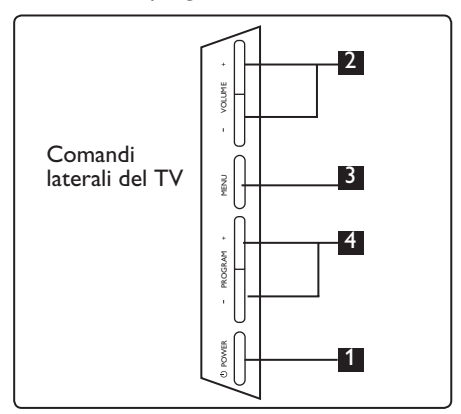

- POWER (): Per accendere/spegnere il TV. ● Nota: Per azzerare i consumi di energia occorre staccare il cavo di alimentazione dalla presa di rete.
- 2 VOLUME / +: Per diminuire/ aumentare il volume.
- 3 MENU: Per visualizzare/chiudere i menu. I tasti PROGRAM – / + possono essere utilizzati per selezionare una voce di menu e i tasti VOLUME – / + per accedere alla voce selezionata ed effettuare le regolazioni volute.
- PROGRAM / +: Per selezionare programmi.

#### 3.2 Connettori inferiori

Si trovano nella parte inferiore del TV e sono rivolti verso il basso.

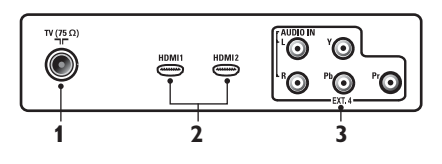

Si trovano sul lato posteriore del TV e sono rivolti verso il retro.

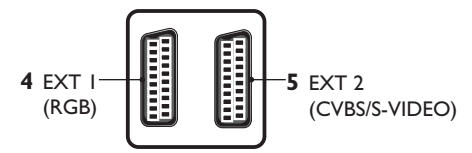

- Presa antenna TV : Inserire lo spinotto dell'antenna nella presa 75 Ω ¬Γ.
- 2 HDMI 1 / HDMI 2: Per collegare un set-top box, lettore/registratore DVD, dispositivo ad alta definizione o PC.
- EXT4 (YPbPr): Per collegare dispositivi quali DVD, Decoder provvisti degli stessi connettori.
- EXT 1 (RGB) e EXT 2 (CVBS/S-VIDEO): Per collegare dispositivi come registratori/lettori DVD, VCR, Decoder provvisti anch'essi di prese 'scart'.

#### 3.3 Connettori laterali (EXT3)

Si trovano sul fianco del TV.

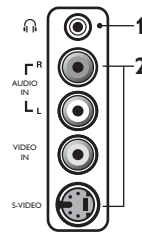

- Cuffie A: Per ascoltare in cuffia, collegare il jack audio al connettore per cuffie sul TV.
- **2 Audio Video**: Per collegare dispositivi come fotocamere o videocamere.

## 4 Per cominciare

- 4.1 Prima di cominciare
- Avvertenza: I collegamenti non devono essere effettuati prima dell'installazione ma i cavi devono essere inseriti nei connettori sul TV.

#### 4.2 Collegare l'antenna

Inserire a fondo lo spinotto dell'antenna nella presa d'antenna 75  $\Omega$   $\neg$ r nella parte inferiore del TV e nella presa d'antenna a muro.

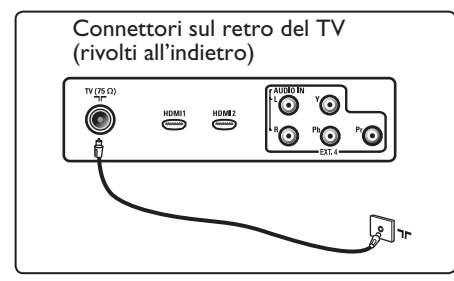

4.3 Collegamento e scollegamento della rete

#### Avvertenza:

Verificare che la tensione di alimentazione domestica corrisponda alla tensione indicata sull'etichetta presente dietro il TV.

#### Avvertenza: TV al plasma -

ATTENZIONE: Si tratta di un apparecchio di Classe 1, che deve essere collegato ad una presa dotata di terra.

Inserire il cavo di alimentazione (fornito) nella presa di rete sotto il TV (rivolto verso il basso) e nella presa a muro.

La spina del cavo di alimentazione del TV serve come dispositivo di sconnessione.

Per scollegarsi dalla rete, estrarre il cavo di rete dalla presa di rete sul retro del televisore o staccare la spina dalla presa a muro.

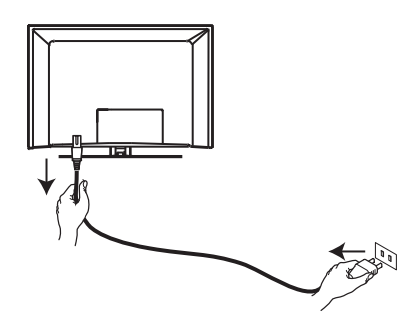

#### 4.4 Accensione del TV

Per accendere la TV, premere il tasto laterale POWER. Si attiverà una spia blu / verde e dopo alcuni secondi si accenderà lo schermo.

Se il televisore resta in stand-by (spia rossa), premere il tasto PROGRAM +/ - sui comandi laterali o sul lato superiore o il tasto P + / - sul telecomando.

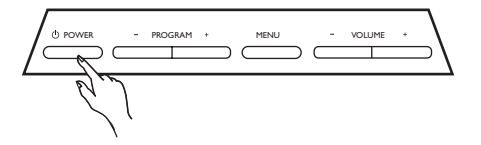

#### 4.5 Utilizzo del telecomando

Inserire le 2 batterie fornite. Verificare il corretto inserimento delle polarità (+) e (-) (come indicato nel vano batterie).

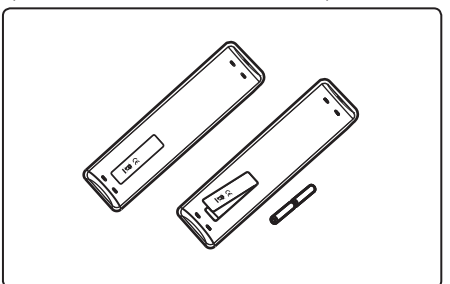

## 5 Funzioni del telecomando

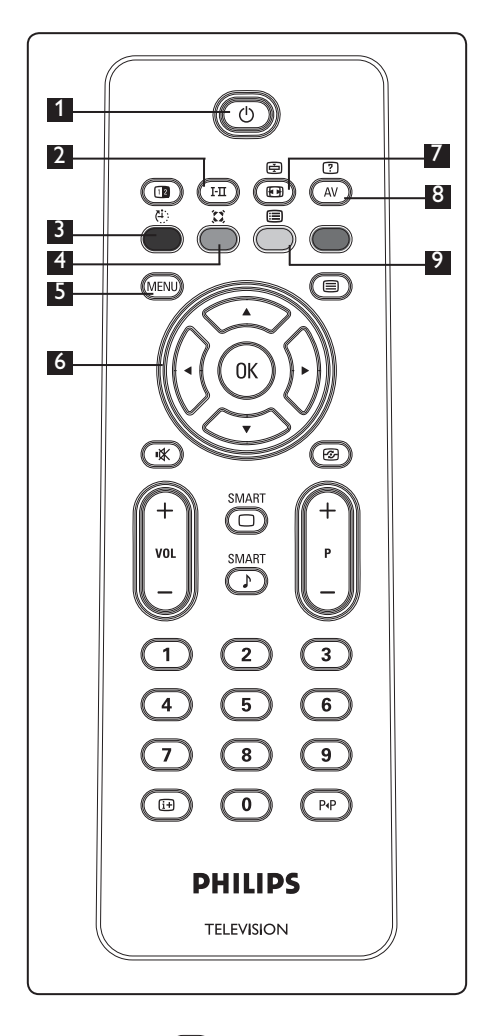

#### 1 Standby 🕐

Per impostare il TV in modalità standby. Per riaccendere il TV premere (), () a (), P + / – o il tasto AV. Quando il TV si accende apparirà l'ultimo canale visto.

### 2 Modalità Sound 🖽

Utilizzato per forzare i programmi in Stereo e Nicam Stereo su Mono o Spatial. Per programmi bilingue selezionare Dual I o Dual II. L'indicazione Mono è rossa in posizione forzata.

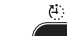

3 Sleep

Per far passare il TV in standby ad una determinata ora (vedere pagina 14).

#### 4 Audio Surround

Per abilitare/disabilitare l'effetto surround. In stereo, questa modalità dà l'impressione che gli altoparlanti siano ulteriormente distanziati.

#### 5 MENU MENU

Per richiamare i menu TV o uscirne.

#### 6 Cursori Su/Giù/Sinistra/Destra (▲ ▼ ◀ ►)

l 4 tasti vengono utilizzati per selezionare o regolare voci di menu.

## 7 Formato schermo 🖽

(vedere pagina 19).

### 8 AV (AV)

Per visualizzare l'elenco delle fonti da cui selezionare il TV o un'altra apparecchiatura. Utilizzare i tasti ▲ ▼ per selezionare la fonte e il tasto ► / OK per confermare la selezione.

### 2 Elenco programmi (

Per visualizzare l'elenco dei programmi o uscirne. Utilizzare i tasti ▲ ▼ per selezionare un programma e il tasto ► / (0K) per visualizzarlo.

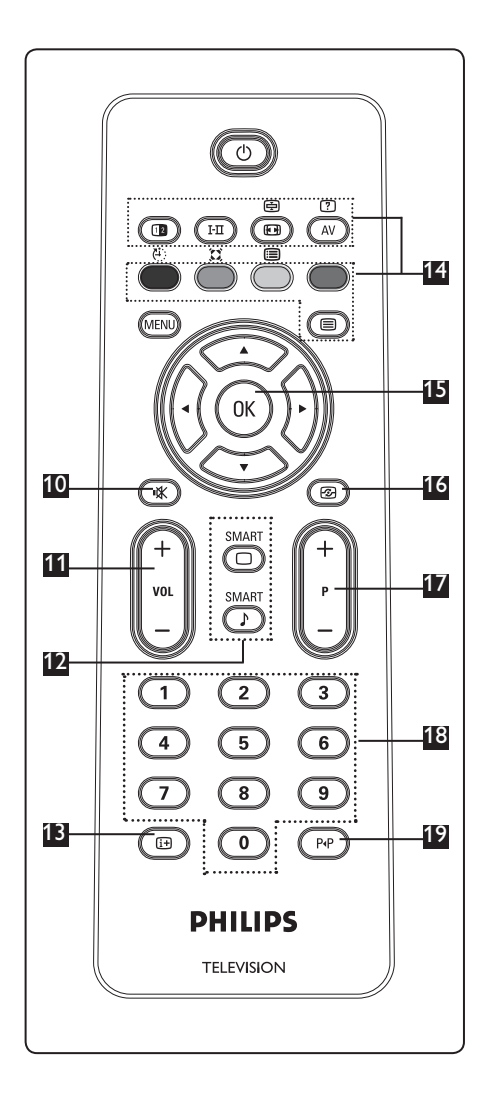

10 Mute 💌

Disabilita l'audio.

- Volume (+ VOL ) Per aumentare/diminuire il volume.
- Smart Picture /Sound SMART SMART Accesso a una serie di impostazioni predefinite per l'immagine e l'audio (vedere pagina 18).
- Informazioni a video
   Premere per visualizzare (se disponibili) le informazioni sui canali e i programmi TV selezionati.
- 14 Teletext

(vedere pagine 20-21).

Conferma la selezione.

## 16 Active Control

Regola automaticamente le impostazioni relative alle immagini per ottenere sempre una qualità ottimale in qualsiasi condizione di segnale. (Vedere pagina 16).

#### Programma (+P-)

P∙P

Seleziona il canale precedente o successivo disponibile.

 D/9 Tasti numerici O/9
 Per accedere direttamente ai programmi.
 Per un numero di programma a 2 cifre, la seconda cifra dev'essere digitata prima che scompaia il trattino.

#### 19 Programma precedente/attuale

Per passare dall'ultimo programma visto a quello attuale.

## 6 Installazione rapida Plug & Play

Alla prima accensione del TV, sullo schermo viene visualizzato un menu, nel quale si dovrà selezionare il paese.

| $\sum$ |         | PHILIP   | S |
|--------|---------|----------|---|
|        | Nazione |          |   |
|        | В       | Press OK |   |
|        | CH      |          |   |
|        | D       |          |   |
|        | DK      |          |   |
|        | E       |          |   |
|        | F       |          |   |
|        | FI      |          |   |
|        | GB      |          |   |

### 🖨 Nota

Se il menu di cui sopra non appare, procedere ad effettuare l'installazione dei canali con il metodo della memorizzazione automatica (vedere pagina 9). Se invece il menu è presente procedere come di seguito indicato.

- Premere i tasti ▲ / ▼ sul telecomando per selezionare il paese. Se il paese non è presente in elenco selezionare "..." . Consultare la "Tabella di riferimento paesi" a pagina 33.
- 2 Premere il tasto ► / OK per passare alla modalità Lingua e selezionare la lingua servendosi dei tasti ▲ / ▼.

|   |            | PHILIP      | S        |
|---|------------|-------------|----------|
|   | Lingua     |             |          |
|   | English    | Press OK    |          |
|   | Dansk      | to continue |          |
| _ | Nederlands |             |          |
|   | Suomi      |             |          |
|   | Français   |             |          |
|   | Deutsch    |             |          |
|   | Ελληνικα   |             |          |
|   | Italiano   |             | $\nabla$ |

Premere il tasto > / ()k per avviare la ricerca. La ricerca ha inizio automaticamente. Tutti i programmi TV disponibili vengono memorizzati. Per l'operazione sono necessari alcuni minuti. A video appare lo stato d'avanzamento della ricerca e il numero di programmi trovati.

#### Importante

Per uscire o interrompere la ricerca, premere il tasto (MENU). Se si interrompe la ricerca durante la memorizzazione automatica, non tutti i canali vengono memorizzati. Per memorizzare tutti i canali occorre ripetere di nuovo la ricerca automatica.

#### Nota Funzione ATS (sistema di sintonizzazione automatica)

Se il trasmettitore o la rete via cavo invia il segnale di ordinamento automatico, i programmi vengono numerati correttamente. In questo caso, l'installazione è completa. Diversamente, si può usare il menu **Riordinare** per numerare i programmi in base alla preferenze.

## Funzione ACI (installazione automatica di canali)

Se viene rilevato un sistema via cavo o un canale TV che trasmette ACI, viene visualizzato un elenco di programmi. Senza la trasmissione ACI, i canali vengono numerati in base alla lingua e al paese selezionati. Per rinumerare i programmi utilizzare il menu Riordinare.

## Memorizzazione Automatica

Prima di memorizzare automaticamente tutti i canali selezionare Paese e Lingua.

1 Premere il tasto MENU

7

Premere ripetutamente il tasto ▲ ▼ per selezionare Predisposizione e il tasto ► / () per accedere al menu Predisposizione.

|            | PHILIPS        |
|------------|----------------|
| Main       |                |
| Immagine   | Lingua 🛆       |
| Suono      | Paese          |
| Speciali   | Mem. Automat.  |
| Predispos. | Mem.Manuale    |
|            | Riordinare     |
|            | Nome           |
|            | Prog. Favorito |
|            |                |
|            |                |

- 3 Premere il tasto ► per accedere alla modalità Lingua.
- Premere il tasto ▲ ▼ per selezionare la lingua e il tasto ► / () per confermare la selezione.
- ► Nota: La selezione di Lingua e Paese può avvenire solo in modalità TV. Se si è in un'altra modalità (EXT) utilizzare il tasto AV per visualizzare l'elenco delle fonti. Utilizzare i tasti ▲ ▼ per selezionare TV e premere il tasto ► / (0K) per confermare la selezione.

6 Selezionare Paese con il tasto ▲ ▼. Se il paese non è presente in elenco selezionare "... ". Consultare la "Tabella di riferimento paesi" a pagina 33.

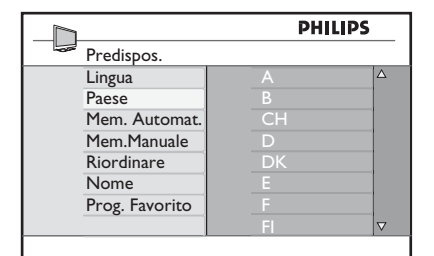

- Premere il tasto ► / OK per confermare la selezione. Ora è possibile passare alla memorizzazione automatica dei canali.
- Premere il tasto per ritornare al menu precedente.
- Premere ripetutamente il tasto ▲ ▼ per selezionare Memorizzazione automatica e il tasto ► / (0K) per avviare la ricerca automatica dei canali. Tutti i programmi TV disponibili vengono memorizzati. Per l'operazione sono necessari alcuni minuti.

#### Importante

Per uscire dalla ricerca o interromperla prima che sia completata premere il tasto MEND. Se si interrompe la ricerca durante la memorizzazione automatica non tutti i canali verranno memorizzati. Perché siano memorizzati tutti i canali è necessario eseguire un'altra ricerca automatica completa.

#### Nota

Se per errore è stata selezionata la lingua sbagliata, procedere come di seguito indicato per ritornare all'impostazione della lingua.

- Premere il tasto 🕞 per uscire dal menu a video.
- Premere il tasto (MENU).
- Premere ripetutamente il tasto ▼ per selezionare la quarta voce di menu.
- Premere due volte il tasto ▶.
- Premere i tasti ▲ ▼ per selezionare la lingua corretta.
- Premere il tasto (0K) per confermare la selezione.
- Premere il tasto (MENU) per uscire dal menu.

## 8 Sintonizzazione manuale di programmi analogici

Questo menu consente di memorizzare i programmi uno alla volta.

1 Premere il tasto (MENU).

2 Con ▲ ▼, selezionare il menu Predisposizione e accedervi con ► / (0K).

|   |            | PHILIPS        |          |
|---|------------|----------------|----------|
|   | Main       |                |          |
|   | Immagine   | Lingua         | Δ        |
|   | Suono      | Paese          |          |
|   | Speciali   | Mem. Automat.  |          |
|   | Predispos. | Mem.Manuale    |          |
|   |            | Riordinare     |          |
|   |            | Nome           |          |
| _ |            | Prog. Favorito |          |
|   |            |                | $\nabla$ |
|   |            |                |          |

3 Con ▼ selezionare Mem. Manuale e accedere al menu con il tasto ► / (0K).

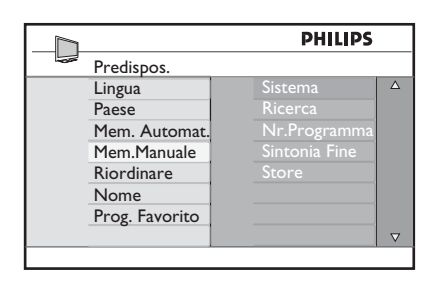

4 Con i tasti ▲ ▼ selezionare le voci da modificare o attivare.

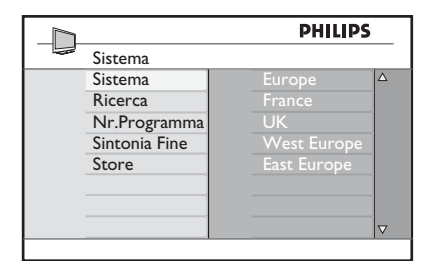

5 Sistema : con i tasti < ▶ selezionare</li>
Europa (rilevazione automatica\*)
oppure
Francia (standard LL') oppure
UK (standard I),
Europa Occ. (standard BG),
Europa Est (standard DK).
Premere il tasto ▶ / (OK) per confermare
la selezione.

#### 6 Ricerca :

Premere ►. Inizia la ricerca. Quando viene individuato un programma, la scansione si interrompe e viene visualizzato il nome (se disponibile). Andare al punto successivo. Se si conosce la frequenza del programma, immetterla direttamente con tasti da ① a ③.

#### 7 Nr. Programma :

Immettere il numero richiesto con i tasti da (0) a (9) oppure con  $\blacktriangleleft$   $\blacktriangleright$ .

#### 8 Sintonia Fine :

Se la ricezione non è soddisfacente, regolarla con i tasti ◀ ► .

- Memorizzare : Per memorizzare le modifiche, premere il tasto ► / OK
   A questo punto il programma è stato memorizzato.
- 10 Ripetere i punti da 6 a 9 per ogni programma da memorizzare.
- Per tornare al menu precedente, premere il tasto ◄.

12 Per uscire dal menu, premere (MENU)

## 9 Riordino dei programmi

L'ordinamento delle funzioni consente di modificare il numero di programma per una particolare stazione.

- 1 Premere MENU.
- 2 Con il tasto ▲ / ▼, selezionare Predisposizione e con ► / OK accedere allo stesso menu.

|                                             | PHILIPS                                                               | _        |
|---------------------------------------------|-----------------------------------------------------------------------|----------|
| Main                                        |                                                                       |          |
| Immagine<br>Suono<br>Speciali<br>Predispos. | Lingua<br>Paese<br>Mem. Automat.<br>Mem.Manuale<br>Riordinare<br>Nome | Δ        |
| <br>                                        | Prog. Favorito                                                        | $\nabla$ |

3 Con il tasto ▼ selezionare Riordinare e accedere al menu con ► / (0K).

|                | PHILIPS |  |
|----------------|---------|--|
| <br>Predispos. | 100     |  |
| Lingua         |         |  |
| Paese          |         |  |
| Mem. Automat.  |         |  |
| Mem.Manuale    |         |  |
| Riordinare     |         |  |
| Nome           | 006     |  |
| Prog. Favorito | 007     |  |
|                | 008     |  |
|                |         |  |

4 Selezionare il numero del programma da spostare con i tasti ▲ ▼ e accedere alla modalità Riordinare con ►. (ora il cursore è rivolto verso sinistra).

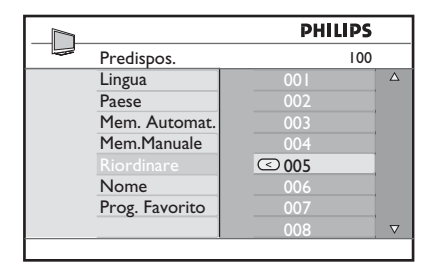

 5 Con i tasti ▲ ▼ selezionare il nuovo numero di programma e confermare con il tasto ◄. (La freccia è rivolta a destra e il riordinamento è completo).

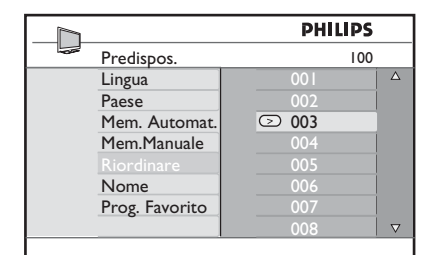

- 6 Ripetere i punti da 4 a 5 per ogni programma da riordinare.
- 7 Per tornare al menu precedente, premere il tasto ◀.
- 8 Per uscire dal menu, premere (MENU).

# 10 Assegnazione di nomi ai canali

Se si preferisce, è possibile assegnare un nome al canale TV

- 1 Premere (MENU)
- Con il tasto ▲ / ▼, selezionare
   Predispos. e con ► / () accedere al menu relativo.

|            | PHILIPS        |          |
|------------|----------------|----------|
| <br>Main   |                |          |
| Immagine   | Lingua         | Δ        |
| Suono      | Paese          |          |
| Speciali   | Mem. Automat.  |          |
| Predispos. | Mem.Manuale    |          |
|            | Riordinare     |          |
|            | Nome           |          |
|            | Prog. Favorito |          |
|            | Ŭ              | $\nabla$ |

Con il tasto ▼ selezionare Nome e con ► / () accedere alla modalità di assegnazione del nome.

| Predispos.     | I   | 00 |
|----------------|-----|----|
| Lineur         |     |    |
| Lingua         |     | Δ  |
| Paese          |     |    |
| Mem. Automat.  |     |    |
| Mem.Manuale    |     |    |
| Riordinare     |     |    |
| Nome           |     |    |
| Prog. Favorito | 007 |    |
|                | 008 |    |

- Premere i tasti ▲ ▼ per selezionare il canale da rinominare
- 5 Premere il tasto > per entrare nell'area di visualizzazione del nome
- 6 Con i tasti ▲ ▼ selezionare i caratteri (massimo 5 caratteri) e con i tasti ◄ ► spostarsi nella zona di assegnazione del nome.

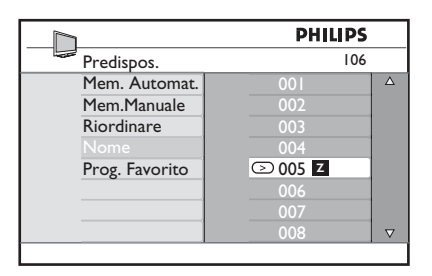

- Premere il tasto > / 0K finché non appare il nome nell'angolo superiore destro dello schermo TV. A questo punto il nome risulta memorizzato.
- 8 Per tornare al menu precedente, premere il tasto ◀.
- 9 Per uscire dal menu, premere MENU.

## 11 Selezione dei programmi favoriti

Questa funzione consente di escludere i programmi che non interessano e di tenere solo i programmi favoriti.

**•** Nota: Se un programma è stato escluso, non vi si può accedere con il tasto P - / +, ma soltanto con i tasti numerici 0-9.

- 1 Premere il tasto (MENU).
- Premere ripetutamente il tasto ▲ / ▼ fino a selezionare Predispos. e il tasto ► / (OK) per accedere al menu relativo.

|   |            | PHILIPS        |          |
|---|------------|----------------|----------|
| - | Main       |                |          |
|   | Immagine   | Lingua         | Δ        |
|   | Suono      | Paese          |          |
|   | Speciali   | Mem. Automat.  |          |
|   | Predispos. | Mem.Manuale    |          |
|   |            | Riordinare     |          |
|   |            | Nome           |          |
|   |            | Prog. Favorito |          |
|   |            |                | $\nabla$ |
|   |            |                |          |

- 3 Premere il tasto ▼ per selezionare Prog. Favorito e il tasto ► / OK per accedere all'elenco dei programmi favoriti.
- 4 Premere ripetutamente il tasto ▲ / ▼ per selezionare il programma da escludere.

|                | PHILIPS |          |
|----------------|---------|----------|
| Predispos.     | 100     |          |
| Lingua         | 001 √   | Δ        |
| Paese          | 002 √   |          |
| Mem. Automat.  | 003 🗸   |          |
| Mem.Manuale    | 004 √   |          |
| Riordinare     | 005 🗸   |          |
| Nome           | 006 🗸   |          |
| Prog. Favorito | 007 🗸   |          |
|                | 008 √   | $\nabla$ |
|                |         |          |

5 Premere il tasto ► / OK per escludere il programma. Sparisce il segno di spunta √ a destra del menu indicando che il programma è stato escluso.

|                | PHILIPS |          |
|----------------|---------|----------|
| Predispos.     | 100     |          |
| Lingua         | 001 √   | Δ        |
| Paese          | 002     |          |
| Mem. Automat.  | 003 🗸   |          |
| Mem.Manuale    | 004 √   |          |
| Riordinare     | 005 🗸   |          |
| Nome           | 006 🗸   |          |
| Prog. Favorito | 007 √   |          |
|                | 008 √   | $\nabla$ |
|                |         |          |

- 6 Per tornare al menu precedente, premere il (MENU).
- Per uscire dal menu, premere il tasto

#### Consiglio

- Per inserire dei programmi esclusi all'elenco dei preferiti, ripetere i punti da 1 a 3.
- Premere ripetutamente il tasto ▲ / ▼ per selezionare il programma escluso che si vuole inserire nell'elenco dei favoriti.
- Premere il tasto ► / ()K per includere il programma. Appare il segno di spunta √ indicando che il programma è stato ripristinato.

## 12 Speciali

#### 12.1 Timer

La funzione Timer permette di configurare il TV in modo che - in un momento specificato - si porti su un determinato canale mentre se ne sta guardando un altro. Il Timer può essere utilizzato anche come allarme: in questo caso, ad una determinata ora accenderà il TV (al momento in standby). Il timer funziona solo se il televisore non viene spento. Se si spegne il televisore, il timer si disabilita.

1 Premere il tasto MENU.

Premere ripetutamente i tasti ▲ ▼ fino a selezionare Speciali e il tasto ►/ OK per accedere al menu relativo.

|              | PHILIPS |   |
|--------------|---------|---|
| Main         |         |   |
| <br>Immagine | Timer   | Δ |
| Suono        |         |   |
| Speciali     |         |   |
| Predispos.   |         | 9 |
|              |         |   |
|              |         |   |
|              |         |   |
|              |         |   |

- 3 Premere il tasto ►/ OK per accedere al menu Timer.
- 4 Premere i tasti ▲ ▼ per selezionare le varie voci del menu.

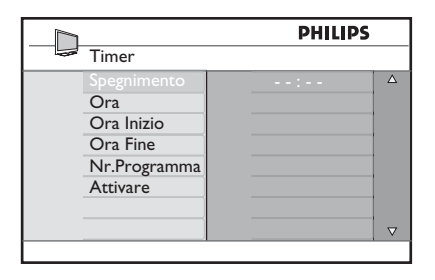

5 Per regolare il timer, utilizzare i tasti ⊲,
▶, ▲, ▼ o i tasti numerici 0-9.

**Spegnimento** : per selezionare un periodo di tempo dopo il quale il TV si porta in standby.

Scegliere **Off** per disattivare questa funzione.

#### 🖨 Nota

Durante l'ultimo minuto del periodo di spegnimento, sul video viene visualizzato un conteggio a ritroso. Premere un tasto qualsiasi del telecomando per annullare la funzione **Spegnimento**.

Ora: inserire l'ora attuale.

**Ora Inizio**: inserire l'ora di inizio del Timer.

Ora Fine: inserire l'ora di fine del Timer.

Nr Programma: inserire il numero del canale da selezionare durante il Timer.

Attivare: sono disponibili le seguenti opzioni:

- Una volta per impostare un timer singolo,
- Giornaliero per impostare un timer giornaliero,
- Off per annullare la funzione timer.
- 6 Premere il tasto sul telecomando per attivare la modalità standby. Il TV si attiverà automaticamente all'ora programmata. Se si lascia acceso il TV, cambierà canale all'ora d'inizio e si porterà in modalità standby all'ora di fine.

#### 12.2 Blocco bambini

La funzione **Blocco bambini** permette di bloccare dei canali impedendo la visione di determinati programmi ai bambini.

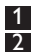

1 Premere il tasto (MENU).

Premere ripetutamente i tasti ▲ ▼ fino a selezionare Speciali e il tasto ►/ ①K per accedere al menu relativo.

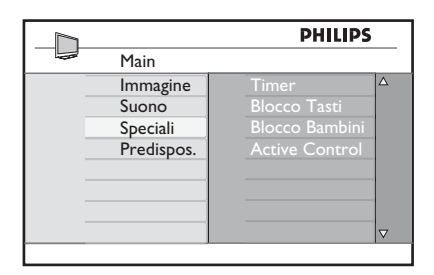

3 Premere ripetutamente i tasti ▲ ▼ per selezionare Blocco bambini e il tasto ►/ (0K) per accedere a questa modalità.

|                                                           | PHILIPS                                 |
|-----------------------------------------------------------|-----------------------------------------|
| Features                                                  |                                         |
| Timer<br>Blocco Tasti<br>Blocco bambini<br>Active Control | E I I I I I I I I I I I I I I I I I I I |
|                                                           |                                         |

Digitare il codice d'accesso 0711 utilizzando i tasti numerici 0-9. Viene visualizzato Errato. Digitare di nuovo il codice d'accesso 0711.

5 A questo punto appare un messaggio che richiede di modificare il codice. Digitare il proprio codice a 4 cifre utilizzando i tasti numerici 0-9 e confermare il nuovo codice. Una volta confermato il nuovo codice, viene visualizzato il menu Blocco bambini.

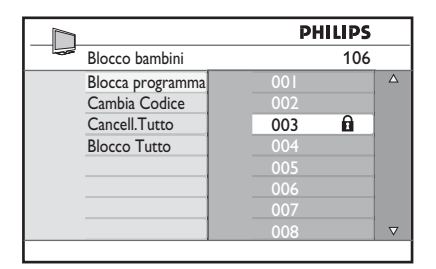

Nel menu **Blocco bambini**, utilizzare ▲, ▼, ◀, ▶, i tasti numerici **0-9** e il tasto (MEND) per accedere alle varie funzioni.

#### Descrizione delle funzioni: Blocca programma

Consente di bloccare singoli programmi. Premere il tasto ▶ per accedere alla modalità **Blocca programma** e i tasti ▲ ▼ per selezionare il programma da bloccare/ sbloccare. Premere i tasti ◀ ▶ per bloccare/ sbloccare il programma selezionato. Accanto al numero del canale bloccato appare il simbolo di un lucchetto A. Per uscire dalla modalità **Blocca programma** e tornare al menu **Blocco bambini**, premere il tasto Menu/TV.

#### Cambia Codice

Digitare il nuovo codice personale utilizzando i tasti numerici **0-9** e confermare ridigitando il nuovo codice a 4 cifre.

#### Cancell. Tutto

Premere il tasto ► per sbloccare tutti i canali bloccati.

#### **Blocco Tutto**

Premere il tasto ► per bloccare tutti i canali bloccati.

#### 🖨 Nota

Se si accende il TV e si seleziona un programma che è stato bloccato, per visualizzarlo si deve immettere il codice d'accesso. Per sbloccare il canale, andare alla voce **Blocca programma** del menu **Blocco bambini** e premere i tasti ◀ ► (il simbolo del lucchetto 🔒 scompare).

#### 12.3 Blocco Tasti

Quando si seleziona la voce **On** (Attiva) del menu **Blocco Tasti**, si bloccano i comandi laterali del TV. Per impedire che i bambini guardino la televisione, si deve nascondere il telecomando.

1 Premere il tasto (MENU).

- Premere ripetutamente i tasti ▲ ▼ fino a selezionare Speciali e il tasto ► / OK per accedere al menu relativo.
- Blocco Tasti e premere il tasto ► /
   (0K) per accedere a questa modalità.

|                | РН  | ILIPS    |
|----------------|-----|----------|
| Speciali       |     |          |
| Timer          | Off | Δ        |
| Blocco Tasti   | On  |          |
| Blocco bambini |     |          |
| Active Control |     |          |
|                |     |          |
|                |     |          |
|                |     |          |
|                |     | $\nabla$ |

- 4 Premere i tasti ▲ ▼ per selezionare la voce desiderata.
- 5 Premere il tasto ► / OK per attivare la voce selezionata.
- 6 Per tornare al menu precedente, premere il tasto ◀.
- Per uscire dal menu, premere il tasto

#### 12.4 Active Control

Regola automaticamente le impostazioni video per ottenere sempre una qualità ottimale in qualsiasi condizione di segnale.

- 1 Premere il tasto (MENU).
- 2 Premere ripetutamente i tasti ▲ ▼ fino a selezionare Speciali e il tasto ► / OK per accedere al menu relativo.
- 3 Premere il tasto ▼ per selezionare Active Control e premere il tasto ► / (0K) per accedere a questa modalità.

|                | PH  | LIPS     |
|----------------|-----|----------|
| Speciali       |     |          |
| Timer          | Off | Δ        |
| Blocco Tasti   | On  |          |
| Blocco bambini |     |          |
| Active Control |     |          |
|                |     |          |
|                |     |          |
|                |     |          |
|                |     | $\nabla$ |
|                |     |          |

- Premere i tasti ▲ ▼ per selezionare la voce desiderata.
- 5 Premere il tasto ► / (OK) per attivare la voce selezionata.
- 6 Per tornare al menu precedente, premere il tasto ◀.
- Per uscire dal menu, premere il tasto

#### 13 Impostazioni delle immagini e dell'audio

Per modificare le impostazioni delle immagini e dell'audio, scegliere i menu Immagine e Suono.

- 1 Premere il tasto (MENU)

2 Premere i tasti ▲ ▼ per selezionare Immagine o Suono

3 Premere il tasto  $\blacktriangleright$  / (0K) per accedere al menu desiderato: Immagine o Suono.

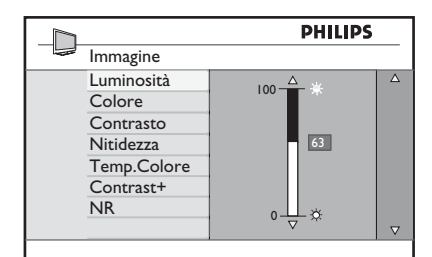

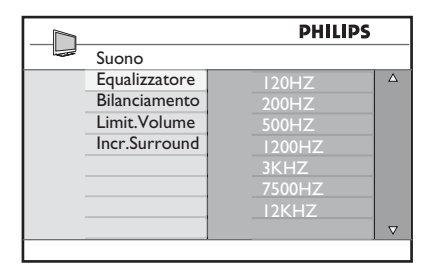

- <sup>4</sup> Premere i tasti ▲ ▼ per selezionare una voce del menu Immagine o Suono.
- 5 Premere il tasto  $\blacktriangleright / (0K)$  per accedere alla voce selezionata del menu Immagine o Suono.
- 6 Premere i tasti ▲ ▼per modificare l'impostazione della voce del menu Immagine o Suono.
- Per tornare al menu precedente, premere il tasto **4**.
- 8 Per uscire dal menu, premere il tasto (MENU)

#### Descrizione delle opzioni del menu Immagine

Luminosità: modifica la brillantezza dell'immagine.

Colore: modifica l'intensità del colore.

Contrasto: modifica la differenza tra toni chiari e scuri nell'intervallo di contrasto del TV

Nitidezza: aumenta o riduce il grado di nitidezza migliorando i dettagli dell'immagine.

Temp. Colore: modifica l'impostazione del colore: Fredda (più blu), Normale (equilibrato) o Calda (più rosso).

Contrasto+: aumenta l'intervallo di contrasto del TV. Selezionare la voce On (Attiva) per attivare questa funzione.

NR: migliora le immagini "disturbate" (puntini) dovuti a segnale di trasmissione debole. Selezionare la voce **On** (Attiva) per attivare questa funzione.

#### Descrizione delle opzioni del menu Suono

Equalizzatore: per regolare il tono audio.

Bilanciamento: consente di bilanciare l'audio sui diffusori di sinistra e destra.

#### Limit. Volume :

serve per limitare l'improvviso aumento di volume, specialmente quando si cambia programma o durante i messaggi pubblicitari.

Incr. Surround: per scegliere tra Incredible Surround e Stereo nelle trasmissioni stereo e tra Mono e Spatial nelle trasmissioni Mono.

## 14 Smart Picture e Smart Sound

La funzione **Smart Picture** consente 5 diverse modalità dell'immagine: Multi Media, Personale, Arricchita, Naturale e Tenue.

CNAADT

Premere ripetutamente il tasto per passare da una modalità all'altra fino a scegliere la preferita.

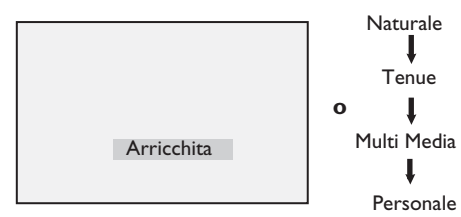

♥ Nota : La voce Personale è l'impostazione che si seleziona utilizzando il menu Immagine dal menu principale. È l'unica impostazione modificabile della voce Smart Picture. Tutte le altre impostazioni sono predefinite in fabbrica.

La funzione Smart Sound consente 4 diverse modalità audio : Film, Musica, Parlato e Personale.

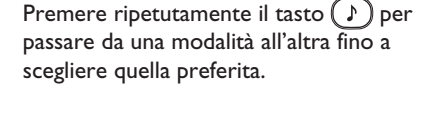

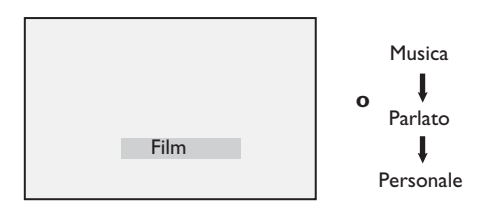

♥ Nota : La modalità Personale viene impostata nella sezione Immagine/Audio del menu principale. E' l'unica impostazione modificabile della voce Smart Sound. Tutte le altre impostazioni sono predefinite in fabbrica.

## Definizione delle selezioni dell'immagine

- Arricchita : Si ottengono immagini brillanti e nitide adatte per ambienti luminosi e per demo, in guanto viene evidenziata la qualità del televisore in condizioni ottimali. Naturale : Modalità consigliabile per le classiche situazioni di visione, con segnale medio. Tenue : Per segnali di scarsa qualità, in situazioni di visione normali. Multi Media : Ideale per applicazioni grafiche.
- **Personale** : In base alle preferenze dell'utente.

#### Definizione delle selezioni audio

| Film        | : | Sottolinea i momenti d'azione<br>(bassi e acuti enfatizzati). |
|-------------|---|---------------------------------------------------------------|
| Musica      | : | Enfatizza i toni bassi (bassi<br>enfatizzati).                |
| Parlato     | : | Enfatizza i toni alti (acuti<br>enfatizzati).                 |
| Personale : |   | In base alle preferenze<br>dell'utente.                       |

## 15 Formati video

Le immagini che si ricevono possono essere trasmesse in formato 16:9 (wide screen) o 4:3 (schermo convenzionale). Le immagini in formato 4:3 presentano una banda nera a sinistra a e destra dello schermo. La funzione di formattazione del video consente di ottimizzare la visualizzazione delle immagini.

Premere ripetutamente il tasto (E) per scorrere i vari formati e selezionare il formato voluto.

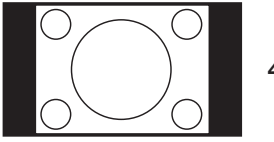

4:3 ‡

L'immagine viene riprodotta in formato 4:3 e sui due lati dell'immagine appare una banda nera.

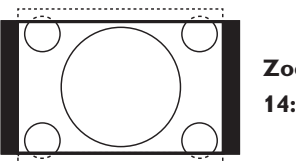

Zoom

L'immagine viene ingrandita al formato 14:9. Su entrambi i lati dell'immagine resta un sottile banda nera. Parte dell'immagine risulta tagliata in alto e in basso.

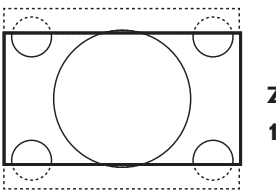

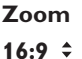

L'immagine viene ingrandita al formato 16:9. Questa modalità è consigliata quando vengono visualizzate immagini che presentano bande nere in alto e in basso (formato letterbox). In questa modalità, risultano tagliate ampie parti dell'immagine, in alto e in basso.

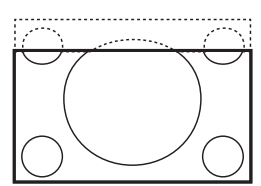

#### Titoli Zoom 🗘

Modalità utilizzata per visualizzare immagini in formato 4:3 utilizzando tutta la superficie dello schermo, lasciando visibili i sottotitoli. Parte dell'immagine risulta tagliata in alto.

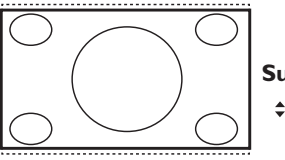

#### SuperImmagine

Modalità utilizzata per visualizzare immagini in formato 4:3 utilizzando tutta la superficie dello schermo, ingrandendo i lati dell'immagine.

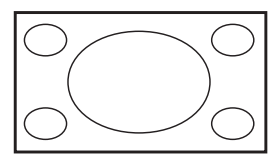

#### Schermo Largo

L'immagine viene visualizzata nelle proporzioni originali trasmesse in formato 16:9.

#### Nota

Se si visualizza un'immagine in formato 4:3 con questa modalità, l'immagine risulta "tirata" in senso orizzontale.

## 16 Teletext (Televideo)

Televideo è un sistema d'informazioni trasmesse da determinati canali, consultabili come un giornale. Inoltre, consente alle persone non udenti o a chi ha difficoltà di capire la lingua audio della trasmissione audio di accedere a sottotitoli (reti via cavo, canali satellitari etc.).

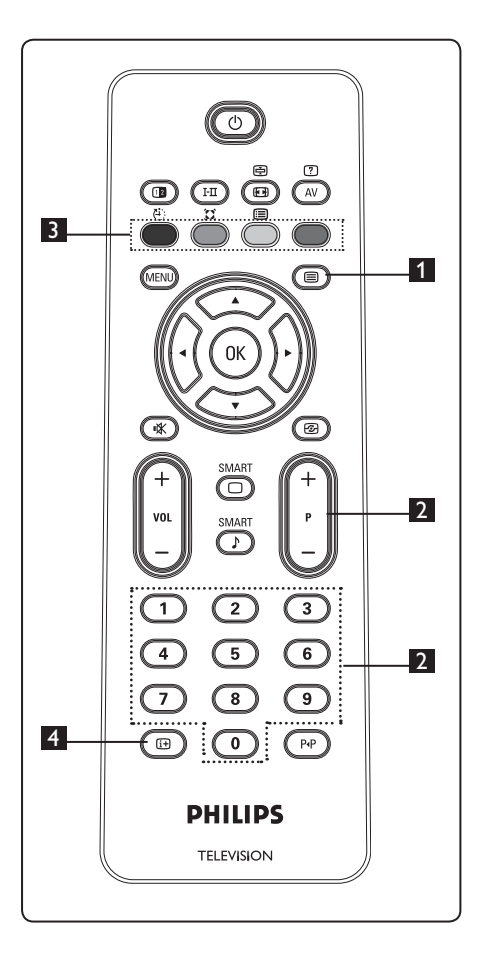

#### 1 Attivazione/Disattivazione di televideo

Premere questo tasto per visualizzare il televideo. Viene visualizzata una pagina di rubrica con l'elenco delle voci cui si può accedere. Ogni voce ha un numero di pagina corrispondente di 3 cifre. Se il canale selezionato non trasmette televideo, appare l'indicazione 100 e lo schermo resta vuoto. Per uscire da televideo premere di nuovo il tasto ().

#### 2 Selezione di una pagina

Immettere il numero della pagina richiesta utilizzando i tasti numerici **0-9** oppure i tasti **P** –/+. Esempio: pagina 120, immettere **120**. Il numero viene visualizzato nell'angolo superiore sinistro dello schermo. Una volta identificata la pagina, il conteggio s'interrompe e viene visualizzata la pagina. Ripetere questa operazione per visualizzare un'altra pagina. Se il conteggio continua, significa che la pagina non viene trasmessa. In questo caso, selezionare un altro numero.

## Accesso diretto alle voci

Nella parte inferiore dello schermo vengono visualizzate delle zone colorate. Per accedere a voci o pagine corrispondenti, si utilizzano i 4 tasti a colori. Quando la voce o la pagina non sono ancora disponibili, le zone a colori lampeggiano.

#### 4 Indice 🕞

Consente di tornare alla pagina dell'indice (di solito, pagina 100 o menu dei titoli).

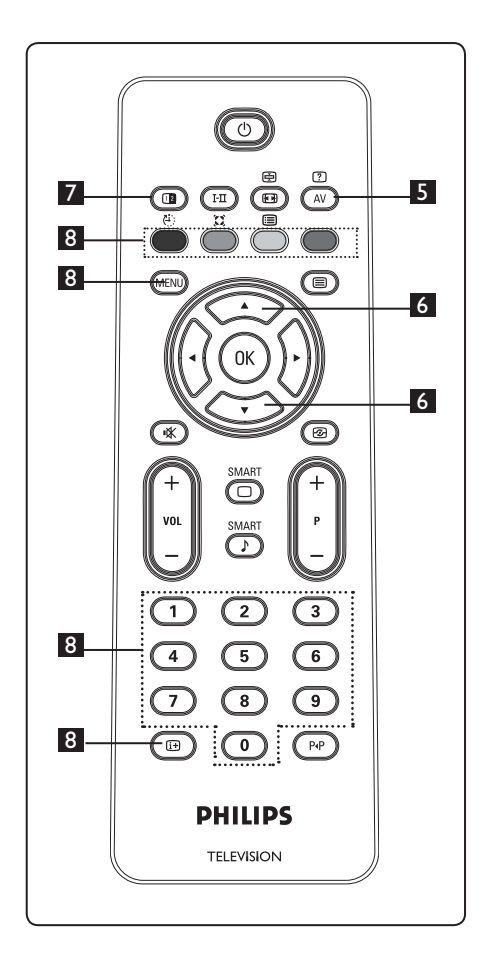

Informazioni nascoste AV
 Per visualizzare o nascondere
 informazioni nascoste (ad esempio,

soluzioni di giochi ecc.).

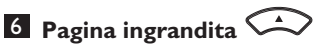

Consente di visualizzare la parte superiore o inferiore della pagina. Premendo di nuovo questo tasto, la pagina torna al formato normale.

## 7 Immagine/Televideo 🕕

- Premere il tasto (I).

- Premere il tasto 
   per tornare alla modalità solo immagine.

### 8 Pagine preferite

**Nota:** disponibile soltanto in RF Analogico.

Invece della pagine standard visualizzate nelle aree colorate in basso allo schermo, è possibile memorizzare 4 pagine Preferite, sui primi 40 canali, accessibili direttamente utilizzando i tasti colorati (rosso, verde, giallo, blu). Una volta impostate, queste saranno le pagine predefinite ogniqualvolta si seleziona televideo.

Per memorizzare le pagine predefinite, procedere nel modo seguente:

- Premere il tasto (MENU) per passare alla modalità Pagine preferite.
- Con i tasti 0/9 accedere alla pagina di televideo che si vuol memorizzare come pagina preferita.
- Premere per circa 5 secondi un tasto colorato a scelta. A questo punto, la pagina è memorizzata.
- Ripetere i punti 2 e 3 per gli altri tasti colorati.
- Per uscire dalla modalità Pagine preferite, premere il tasto (MENU). Per uscire dalla modalità Televideo, premere il tasto (MENU).

## 🖨 Nota

Per annullare le pagine preferite, premere per circa 5 secondi il tasto (19).

## 17 Utilizzo del TV come monitor PC

Il TV può essere utilizzato come monitor del computer. Il Nota: La connessione PC è realizzabile soltanto con connettore **HDMI**. La connessione VGA non è supportata.

#### 17.1 Collegamento al PC

#### Importante

Perché il TV funzioni come monitor del computer, si deve procedere nel modo seguente.

- Collegare l'uscita DVI del computer al connettore HDMI 1 oppure HDMI 2 del TV. Per collegare l'uscita DVI utilizzare un cavo HDMI - DVI.
- 2 Collegare il cavo audio al jack audio del PC e ai connettori audio L / R (EXT3) del TV.
- Premere il tasto AV per visualizzare Source List (Elenco sorgenti) e utilizzare il tasto ▲ ▼ per selezionare HDMI 1

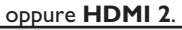

| Source list |  |
|-------------|--|
| TV          |  |
| EXT 1       |  |
| EXT 2       |  |
| EXT 3       |  |
| EXT 4       |  |
| HDMI 1      |  |
| HDMI 2      |  |
|             |  |
|             |  |
|             |  |

Premere il tasto ► / OK per portarsi sulla sorgente selezionata.

#### 17.2 Controllo delle impostazioni del TV con PC collegato

- Premere il tasto (MENU) per visualizzare il menu principale.
- 2 Premere i tasti ▲ ▼ per selezionare Immagine, Suono o Speciali e il tasto ► / ()) per accedere al menu selezionato.

#### 3 Premere il tasto ▲ ▼ per

selezionare le impostazioni e il tasto ◀ ▶ per selezionare o modificare un'impostazione.

4 Per tornare al menu precedente, premere il tasto ◀.

Per uscire dal menu, premere il tasto
 MENU.

#### Menu Immagine

- Il menu Immagine comprende le seguenti funzioni: Luminosità, Contrasto, Temp. Colore, Contrasto+, Spostamento orizzontale e Spostamento verticale.
- Ad eccezione delle voci Spostamento orizzontale e Spostamento verticale, tutte le altre voci funzionano esattamente come nel menu Immagine del TV (vedere pagina 17).
- La funzione Spostamento orizzontale permette di regolare la posizione orizzontale dell'immagine.

La funzione **Spostamento verticale** permette di regolare la posizione verticale dell'immagine.

#### Menu Speciali

- Il menu Speciali comprende le funzioni **Tipo Ricerca** e **Formato**.
- Quando si collega un PC che supporta risoluzioni di 480p o 720p, la voce Tipo Ricerca è disponibile dal menu Speciali, consentendo di selezionare tra modalità PC e HD.
- La voce Formato funziona esattamente come per i formati video TV (vedere pagina 19).

♥ Nota: Quando si utilizza HDMI per collegare il TV al PC, è possibile che la prima volta il funzionamento sia insoddisfacente. In genere è sufficiente modificare la risoluzione o le impostazioni del dispositivo collegato al TV. In alcuni casi potrebbe apparire una schermata/finestra di dialogo: premere "OK" per continuare a guardare il TV. Per le modifiche, vedere il manuale del dispositivo collegato.

## 18 Utilizzo del TV in modalità HD (alta definizione)

La modalità HD (alta definizione) ottimizza la chiarezza e la nitidezza delle immagini quando si utilizzano dispositivi HD in grado di produrre segnali video ad alta definizione.

**18.1 Collegamento a dispositivi HD Importante:** Perché il TV funzioni in modalità HD, si deve procedere nel modo seguente.

- Collegare l'uscita HDMI oppure DVI del dispositivo HD al connettore HDMI 1 oppure HDMI 2 del TV. Se è collegata l'uscita DVI, servirsi di cavo DVI -HDMI. È altresì possibile collegare le uscite Component Video (Y, Pb, Pr) del dispositivo HD (se presente) agli ingressi Component Video (Ext 4) del TV.
- Collegare il cavo audio al jack audio del dispositivo HD e ai connettori audio L / R del TV.
- Premere il tasto AV per visualizzare l'elenco delle sorgenti (Source List) e utilizzare il tasto ▲ ▼ per selezionare
   HDMI 1 oppure HDMI 2 (oppure EXT 4 se si utilizza la connessione YPbPr).

## Premere il tasto ► / OK per portarsi sulla sorgente selezionata.

#### 18.2 Controllo delle impostazioni TV in modalità HD

- Premere il tasto (MEND) per visualizzare il menu principale.
- 2 Premere i tasti ▲ ▼ per selezionare
   Immagine, Suono o Speciali e il tasto
   ► / (0K) per accedere al menu selezionato.
- Premere il tasto ▲ ♥ per selezionare le impostazioni e il tasto ◀ ▶ per selezionare o modificare un'impostazione.
- 4 Per tornare al menu precedente, premere il tasto ◄.
- 5 Per uscire dal menu, premere il tasto MENU.

#### Menu Immagine

- Il menu Immagine comprende le seguenti funzioni: Luminosità, Colore, Contrasto, Nitidezza, Temp. colore, Contrasto+, Spostamento orizzontale e Spostamento verticale.
- Ad eccezione delle voci Spostamento orizzontale e Spostamento verticale, tutte le altre voci funzionano esattamente come nel menu Immagine del TV (vedere pagina 17).
- La funzione **Spostamento orizzontale** permette di regolare la posizione orizzontale dell'immagine.
- La funzione **Spostamento verticale** permette di regolare la posizione verticale dell'immagine.

#### Menu Suono

 Il menu Suono comprende le seguenti funzioni: Equalizzatore, Bilanciamento, Limit. Volume e Incredible Surround che funzionano esattamente come nel menu Suono del TV (vedere pagina 17).

#### Menu Speciali

- Il menu Speciali comprende le seguenti funzioni: Timer, Blocco Tasti, Blocco bambini, Tipo Ricerca e Active Control. Ad eccezione della voce Tipo Ricerca, tutte le altre voci funzionano esattamente come nel menu TV Suono del TV (vedere pagine 14-16).
- Quando si collega un PC che supporta risoluzioni di 480p o 720p, la voce Tipo Ricerca è disponibile dal menu Speciali, consentendo di selezionare tra modalità PC e HD.

#### 18. 3 Formati supportati

#### Formato HD

480p, 480i, 576p, 576i, 720p, 1080i 1080p (solo per TV LCD da 47").

#### Formato SD

480i, 576i

#### 🖨 Nota

Questo televisore Philips è compatibile HDMI. Se l'immagine è di scarsa qualità, modificare il formato video sul dispositivo (lettore DVD, set-top box via cavo, etc.) in un formato standard. Ad esempio, per i lettori DVD, selezionare 480p, 576p, 720p o 1080i.

Si noti che non si tratta di un difetto del televisore.

# 19 Collegamento di altre apparecchiature

#### 19.1 Collegamenti

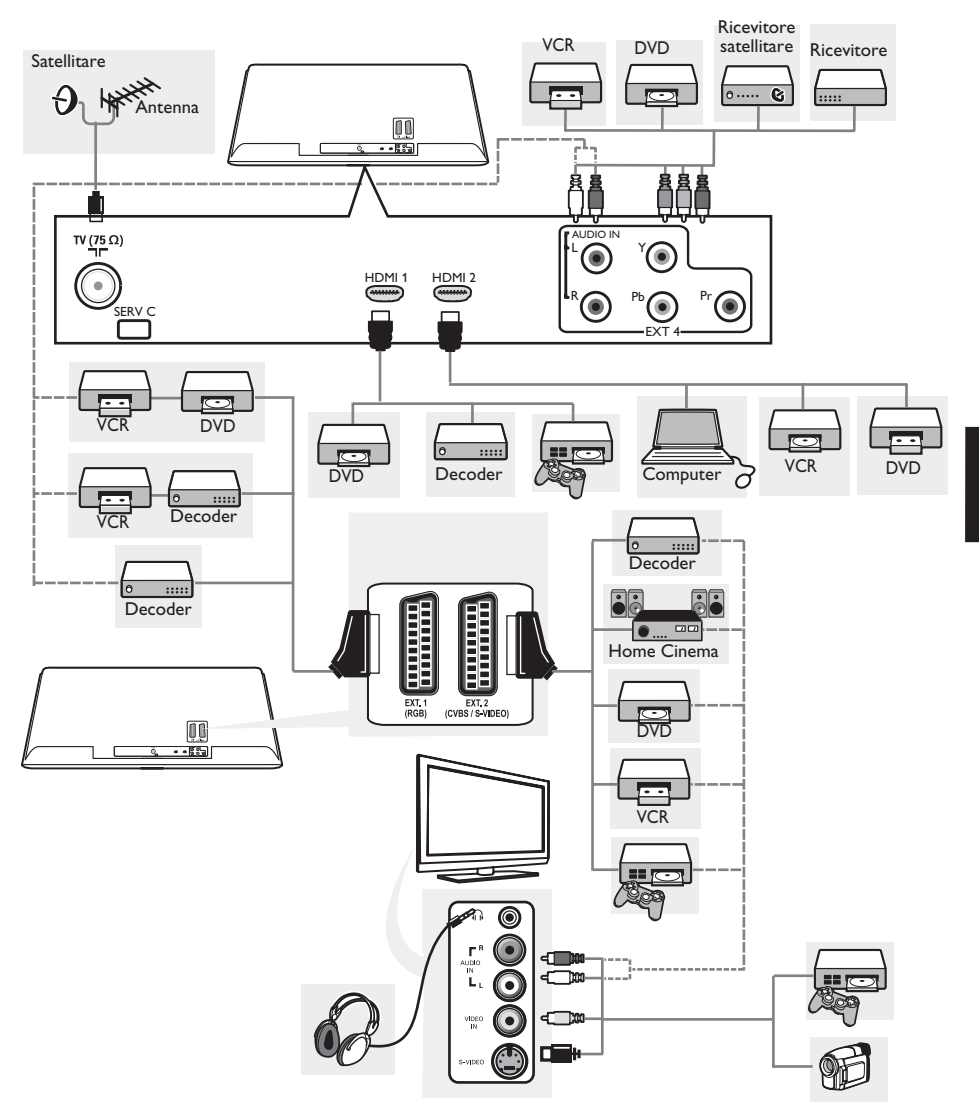

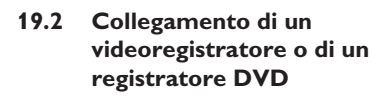

#### Con cavo Scart

- Collegare i cavi dell'antenna 1 e 2 come illustrato.
- 2 Collegare il cavo Scart 3 come illustrato.
- Premere il tasto AV sul telecomando per visualizzare l'elenco delle sorgenti (Source List).
- Premere il tasto ▼ per selezionare EXT
   2 e premere il tasto ►/ ()
   ()
   ()
   ()
   ()
   ()
   ()
   ()
   ()
   ()
   ()
   ()
   ()
   ()
   ()
   ()
   ()
   ()
   ()
   ()
   ()
   ()
   ()
   ()
   ()
   ()
   ()
   ()
   ()
   ()
   ()
   ()
   ()
   ()
   ()
   ()
   ()
   ()
   ()
   ()
   ()
   ()
   ()
   ()
   ()
   ()
   ()
   ()
   ()
   ()
   ()
   ()
   ()
   ()
   ()
   ()
   ()
   ()
   ()
   ()
   ()
   ()
   ()
   ()
   ()
   ()
   ()
   ()
   ()
   ()
   ()
   ()
   ()
   ()
   ()
   ()
   ()
   ()
   ()
   ()
   ()
   ()
   ()
   ()
   ()
   ()
   ()
   ()
   ()
   ()
   ()
   ()
   ()
   ()
   ()
   ()
   ()
   ()
   ()
   ()
   ()
   ()
   ()
   ()
   ()
   ()
   ()
   ()
   ()
   ()
   ()
   ()
   ()
   ()
   ()
   ()
   ()
   ()
   ()
   ()
   ()
   ()
   ()</

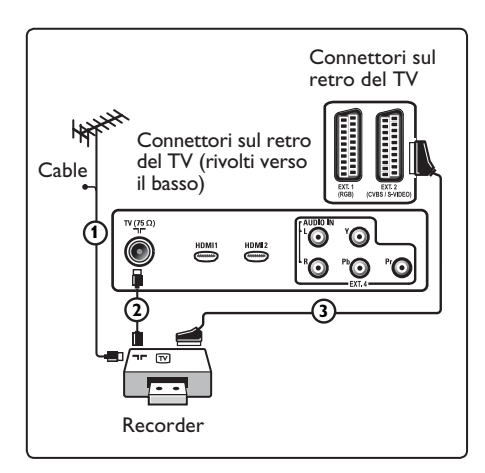

#### Con cavo dell'antenna

- Collegare i cavi dell'antenna 1 e 2 come illustrato.
- 2 Sintonizzare il segnale di test del registratore e memorizzarlo nel programma numero 0. Vedere la sezione "Installazione manuale" (pag. 10). Consultare inoltre il manuale del registratore.

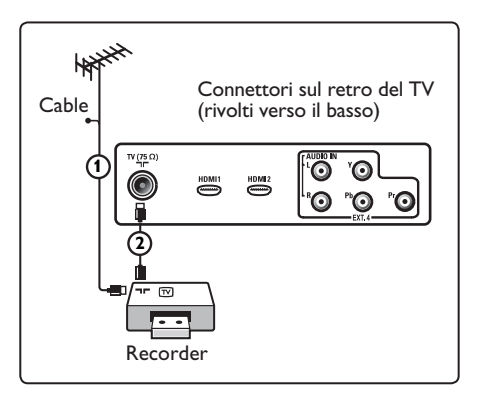

#### 19.3 Collegamento di un decoder e di un videoregistratore

Collegare un cavo Scart 4 al decoder e all'apposito connettore Scart del registratore. Consultare inoltre il manuale del registratore.

#### Avvertenza

Non posizionare il registratore troppo vicino allo schermo, poiché alcuni di questi apparecchi sono sensibili ai segnali generati dagli schermi. Mantenere sempre una distanza minima di 0,5 m dallo schermo televisivo.

#### Suggerimento

È inoltre possibile collegare il decoder direttamente a **EXT1** o **EXT2** utilizzando un cavo Scart.

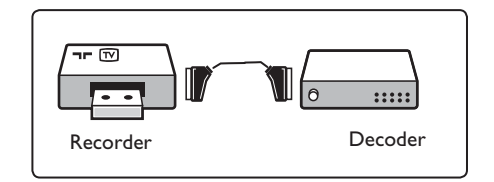

#### 19.4 Collegamento di due videoregistratori o di un videoregistratore e un registratore DVD

#### Con cavi Scart

- **1** Collegare i cavi dell'antenna 1, 2 e 3 come illustrato.
- Collegare i videoregistratori o il registratore DVD a EXT1 e EXT2 utilizzando i cavi Scart 4 e 5.
- 3 Premere il tasto AV sul telecomando per visualizzare l'elenco delle sorgenti (Source List).
- Premere il tasto ▼ per selezionare EXT 1 e EXT 2 e premere il tasto ►/ () per confermare la selezione.

#### Con cavi dell'antenna

- **1** Collegare i cavi dell'antenna 1, 2 e 3 come illustrato.
- Sintonizzare il segnale di test del registratore e memorizzarlo nel programma numero 0. Vedere la sezione "Installazione manuale" (pag. 10). Consultare inoltre il manuale del registratore.

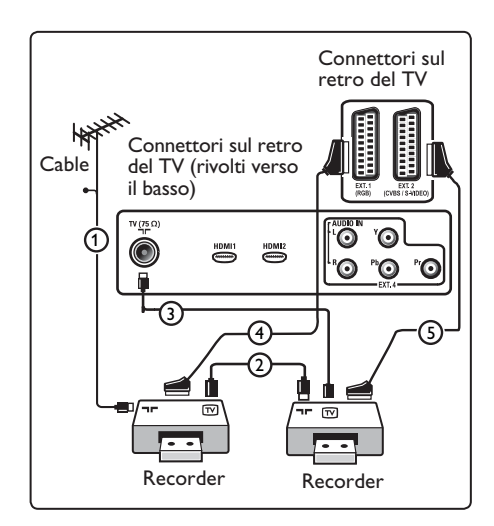

## 19.5 Collegamento di un ricevitore satellitare

#### Con cavo Scart

- Collegare i cavi dell'antenna 1 e 2 come illustrato.
- Collegare il ricevitore satellitare a EXT1 o 2 utilizzando il cavo Scart 3.
- Premere il tasto AV sul telecomando per visualizzare l'elenco delle sorgenti (Source List).
- Premere il tasto ▼ per selezionare EXT
   1 e EXT 2 e premere il tasto ►/ OK per confermare la selezione.

#### Con connettori Video composito

Vedere Collegamento di un lettore DVD, ricevitore satellitare o decoder a (pag. 28).

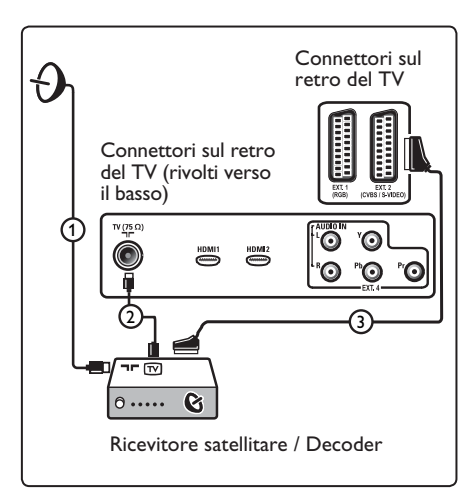

## 19.6 Collegamento di un lettore DVD, decoder o consolle di gioco

#### **Connettore HDMI**

L'HDMI è il nuovo standard predominante per video digitale e collegamento audio.

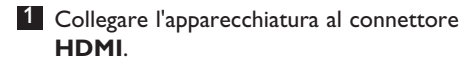

- Premere il tasto AV sul telecomando per visualizzare l'elenco delle sorgenti (Source List).
- Premere il tasto ▼ per selezionare HDMI 10ppure HDMI 2 e premere il tasto ►/ (0K) per confermare la selezione.

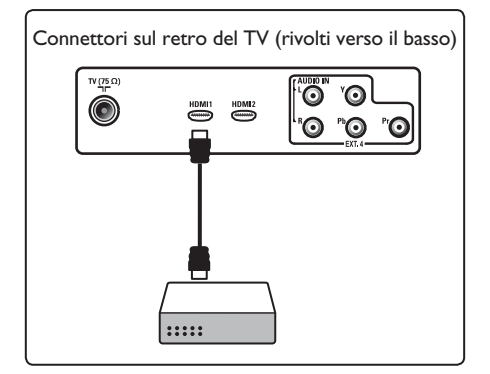

19.7 Collegamento di un lettore DVD, di un ricevitore satellitare o di un decoder

#### Con connettori video composito

- Collegare i tre cavi del video composito 1 alle prese YPbPr del lettore DVD e alle prese Y, Pb e Pr di **EXT4** del televisore.
- Collegare il cavo audio al jack AUDIO del DVD e ai connettori AUDIO L / R (EXT3) di EXT4 sul TV 2.

- Premere il tasto AV sul telecomando per visualizzare l'elenco delle sorgenti (Source List).
- Premere il tasto ▼ per selezionare EXT 4 e premere il tasto ►/ ()K per confermare la selezione.
- 5 Se si utilizza un decoder e/o ricevitore satellitare, collegare anche il cavo della TV via cavo e/o il cavo dell'antenna satellitare 3 e il cavo dell'antenna 4.

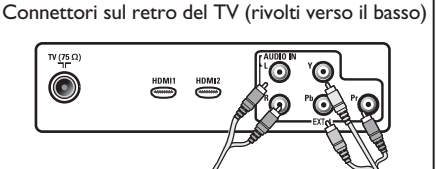

Connettori sul retro del TV (rivolti verso il basso)

#### Note

- I cavi sono spesso contrassegnati con un codice colori. Collegare rosso con rosso, bianco con bianco, ecc.
- Le etichette delle prese del video composito potrebbero variare a seconda del tipo di lettore DVD collegato.
   Sebbene vengano utilizzate svariate sigle, le lettere B e R si riferiscono invariabilmente ai componenti blu e rosso, mentre la Y viene utilizzata per il segnale di luminanza. Per informazioni sulle denominazioni e i collegamenti, consultare le istruzioni del lettore DVD.
- Per ottenere una visualizzazione ottimale, si consiglia di impostare l'apparecchiatura sulla modalità di visualizzazione migliore fra quelle supportate.

#### Avvertenza

Se si notano spostamenti delle immagini, colori errati, assenza di colore o immagini oppure diverse combinazioni di queste condizioni, verificare che i collegamenti siano corretti e che risoluzione e standard del segnale delle apparecchiature collegate siano impostati correttamente. Consultare il manuale dell'apparecchiatura.

#### 19.8 Collegamento del PC

#### Note

- Tramite cavo DVI HDMI è possibile collegare soltanto l'uscita digitale del PC. La connessione VGA non è supportata.
- Prima di collegare il PC al TV, impostare la frequenza di refresh del monitor PC a 60 Hz.

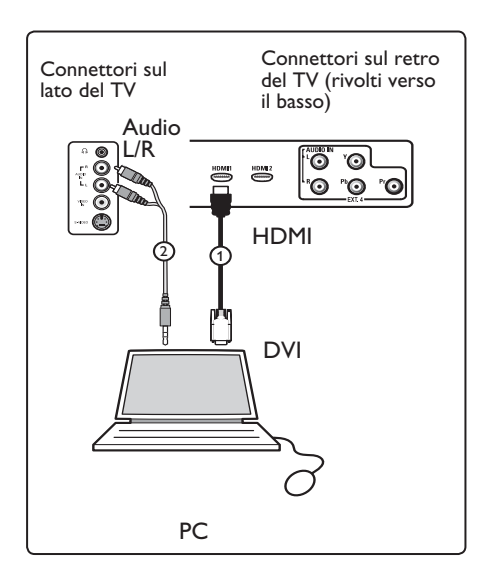

#### PC dotato di connettore DVI

- Utilizzare un cavo DVI HDMI per collegarsi ad uno dei connettori HDMI del TV 1
- Collegare il cavo audio al jack AUDIO del PC e ai connettori AUDIO L / R (EXT3) di EXT3 sul TV 2.
- Premere il tasto AV sul telecomando per visualizzare l'elenco delle sorgenti (Source List).
- Premere il tasto ▼ per selezionare HDMI
   1 oppure HDMI 2 e premere il tasto ►/
   0K per confermare la selezione.

#### Risoluzioni PC supportate

| 640 x 480, 60 Hz |  |
|------------------|--|
| 640 x 480, 72 Hz |  |
| 640 x 480, 75 Hz |  |
| 640 x 480, 85 Hz |  |
| 800 x 600, 60 Hz |  |
| 800 x 600, 72 Hz |  |

800 × 600, 75 Hz 800 × 600, 85 Hz 1024 × 768, 60 Hz 1024 × 768, 70 Hz 1024 × 768, 75 Hz 1024 × 768, 85 Hz

(Solo per TV LCD)

1280 x 768, 60 Hz 1280 x 1024, 60 Hz 1360 x 768, 60 Hz

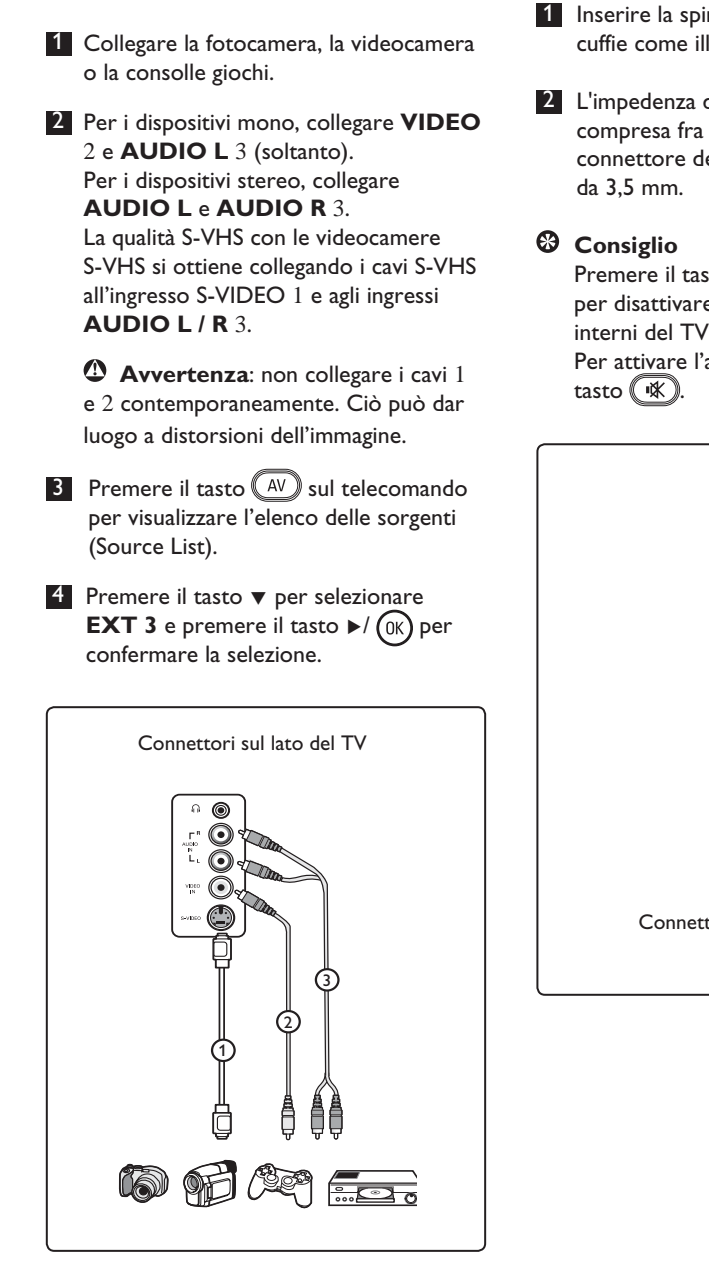

19.9 Collegamento di fotocamere,

videocamere o consolle giochi

#### 19.9.1 Cuffie

- Inserire la spina nel connettore ∩ delle cuffie come illustrato.
- 2 L'impedenza delle cuffie deve essere compresa fra 8 e 4000 Ohm. Il connettore delle cuffie è dotato di presa da 3,5 mm.

Premere il tasto 🛞 sul telecomando per disattivare l'audio dagli altoparlanti interni del TV.

Per attivare l'audio, premere di nuovo il tasto 🐨.

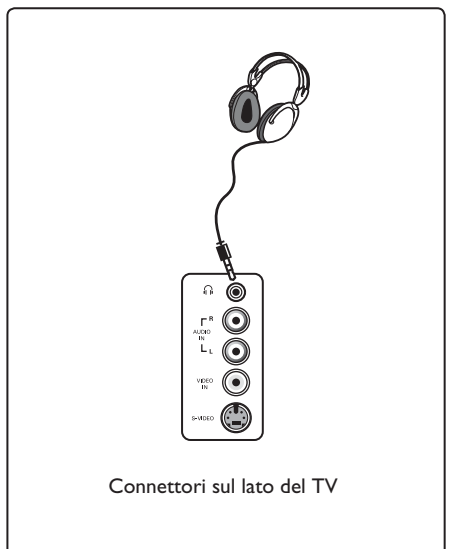

## 20 Ricerca e soluzione delle anomalie

La seguente scheda riporta i problemi più comuni che possono verificarsi con il TV. Prima di rivolgersi all'assistenza tecnica, effettuare queste semplici verifiche.

| Problema                                                                                         | Possibili soluzioni                                                                                                    |
|--------------------------------------------------------------------------------------------------|----------------------------------------------------------------------------------------------------|
| Assenza di<br>visualizzazione sullo<br>schermo                                                   | <ul> <li>Verificare che il cavo di alimentazione sia stato collegato<br/>correttamente alla presa di rete e al TV. Se il problema persiste,<br/>staccare la spina. Attendere 60 secondi e reinserire la spina.<br/>Riaccendere il TV.</li> <li>Premere il tasto  sul telecomando.</li> </ul>                                                                                                    |
| Ricezione scarsa<br>(effetto neve)                                                               | <ul> <li>Controllare il collegamento d'antenna al TV e all'antenna a muro</li> <li>Provare a regolare l'immagine manualmente (vedere pagina 10).</li> <li>À stato selezionato il sistema TV corretto? (vedere pagina 10).</li> <li>Premere il tasto per controllare la potenza del segnale.</li> </ul>                                                                                               |
| Assenza d'immagine                                                                               | <ul> <li>Verificare che i cavi forniti siano stati collegati correttamente<br/>(il cavo d'antenna al TV, l'altra antenna al registratore, i cavi di<br/>alimentazione).</li> <li>Verificare che sia stata selezionata la sorgente corretta.</li> <li>Verificare se è stata disabilitata la funzione Child Lock (Blocco<br/>bambini).</li> </ul>                                                      |
| Assenza dell'audio in<br>determinati canali                                                      | <ul> <li>Verificare che sia stato selezionato il sistema TV corretto<br/>(vedere pagina 10).</li> </ul>                                                                                                    |
| Assenza dell'audio                                                                               | <ul> <li>Verificare se il volume è al minimo.</li> <li>Verificare se è attiva la modalità Mute ( K ). Se è attiva la modalità Mute, premere il tasto K per disattivarla.</li> <li>Verificare le connessioni tra il dispositivo opzionale e il TV.</li> </ul>                                                                                                    |
| Interferenze audio                                                                               | <ul> <li>Provare a spegnere eventuali elettrodomestici (es., asciugacapelli,<br/>aspirapolvere) che possono dar luogo ad interferenze.</li> </ul>                                                                                                    |
| Impossibile<br>identificare la<br>lingua visualizzata<br>per far funzionare<br>l'apparecchiatura | <ul> <li>Premere il tasto (Depuised en la soluzionare la quarta voce di menu.</li> <li>Premere ripetutamente il tasto ▼ per selezionare la quarta voce di menu.</li> <li>Premere due volte il tasto ►.</li> <li>Premere i tasti ▲ ▼ per selezionare la lingua corretta.</li> <li>Premere il tasto (DEN) per confermare la selezione.</li> <li>Premere il tasto (DEN) per uscire dal menu.</li> </ul> |
| II TV non risponde<br>al telecomando                                                             | <ul> <li>Avvicinarsi al ricevitore sul davanti del TV.</li> <li>Controllare che le batterie siano state inserite correttamente.</li> <li>Provare a sostituire le batterie.</li> </ul>                                                                                                    |

| Problema                                                                                    | Possibili soluzioni                                                                                                    |  |
|---------------------------------------------------------------------------------------------|----------------------------------------------------------------------------------------------------|--|
| In alcuni punti ristretti<br>del video, il colore non<br>cambia con l'immagine<br>video     | <ul> <li>Questa anomalia non è un problema. Il pannello ai cristalli liquidi è frutto di una tecnologia di altissima precisione che consente di visualizzare l'immagine nei minimi dettagli. Può capitare che alcuni pixel non attivi appaiano sullo schermo come punti fissi di rosso, blu, verde o nero.</li> <li>Nota: Si tratta di un fatto ininfluente ai fini delle prestazioni del televisore.</li> </ul>                                     |  |
| Immagine intermittente o<br>tremolante in modalità HD                                       | <ul> <li>Questo disturbo si verifica in caso di collegamento improprio<br/>di un dispositivo digitale (es., lettore DVD o Set-Top box).<br/>Consultare il manuale del dispositivo digitale.</li> <li>Utilizzare un cavo HDMI – DVI compatibile (di qualità<br/>elevata).</li> </ul>                                                                                                    |  |
| Assenza di audio o<br>immagine, anche se è<br>accesa la spia rossa sul<br>pannello frontale | • Premere il tasto 🕑 sul telecomando.                                                                                                    |  |
| Le modalità PC<br>non funzionano                                                            | <ul> <li>Verificare che le connessioni siano corrette (vedere pagina 29).</li> <li>Verificare che sia stata selezionata la sorgente giusta. Premere il tasto Av per accedere all'elenco delle sorgenti (Source List) e selezionare la sorgente d'interesse.</li> <li>Verificare che il computer sia stato configurato con una risoluzione compatibile (vedere pagina 29).</li> <li>Verificare l'impostazione della scheda grafica del PC.</li> </ul> |  |
| Colore S-Video sfumato                                                                      | <ul> <li>Verificare che il cavo SVHS sia stato collegato correttamente.</li> <li>Premere il tasto P + sul telecomando per selezionare un canale, quindi premere il tasto P – per deselezionarlo.</li> </ul>                                                                                                    |  |
| Striscia nera nella parte<br>superiore e inferiore dello<br>schermo in modalità PC          | • Impostare la frequenza di refresh del PC su 60 Hz.                                                                                                    |  |

## 21 Tabella di riferimento delle nazioni selezionabili

| Sigla | Nazione         |
|-------|-----------------|
| A     | Austria         |
| В     | Belgio          |
| СН    | Svizzera        |
| D     | Germania        |
| DK    | Danimarca       |
| E     | Spagna          |
| F     | Francia         |
| FI    | Finlandia       |
| GB    | Gran Bretagna   |
| GR    | Grecia          |
| I     | Italia          |
| IRL   | Irlanda         |
| L     | Lussemburgo     |
| N     | Norvegia        |
| NL    | Paesi Bassi     |
| Р     | Portogallo      |
| S     | Svezia          |
| CZ    | Repubblica Ceca |
| н     | Ungheria        |

| Sigla | Nazione    |
|-------|------------|
| HR    | Croazia    |
| PL    | Polonia    |
| RO    | Romania    |
| RUS   | Russia     |
| SK    | Slovacchia |
| SLO   | Slovenia   |
| TR    | Turchia    |
|       | Altri      |

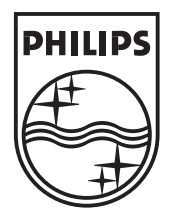

© 2007 Koninklijke Philips N.V. All rights reserved Document order number: 3139 125 37864